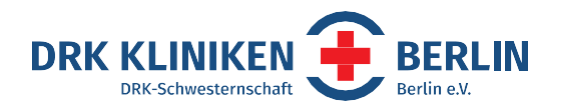

# Talenti 2n

WIR BEDEUTEN EINANDER

ETWA

Tutorial für Nutzer\*innen

DRK Kliniken Berlin, Strategisches Recruitment, Spandauer Damm 130, 14050 Berlin

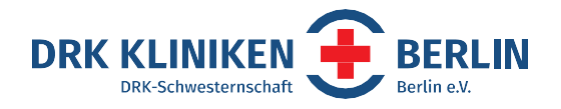

# Wieso, weshalb, warum

Die rund 10.000 Bewerbungen, die wir als DRK Kliniken Berlin im Jahr bekommen, sollen möglichst strukturiert bearbeitet werden.

- Zum einen halten wir so die gesetzlichen Datenschutzbestimmungen für Bewerbungsprozesse ein
- Zum anderen haben alle Beteiligten (ausschreibende Abteilung, Recruiting und Personalabteilung) den selben Stand
- Wir können mögliche Rückfragen von Bewerber\*innen schnell bearbeiten

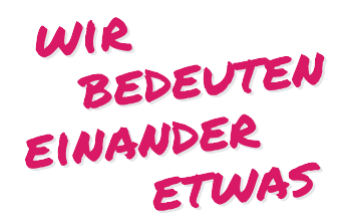

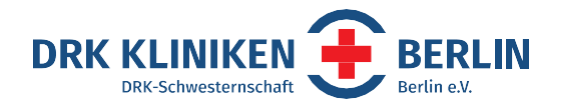

# **Tägliche Routine**

- Am besten schaust Du einmal täglich in das Bewerbermanagementsystem, um die neuesten Bewerbungseingänge zu checken. Gehe dazu auf: <u>https://app.talention.com/</u>
- Logge Dich mit Deinen persönlichen Benutzerdaten ein

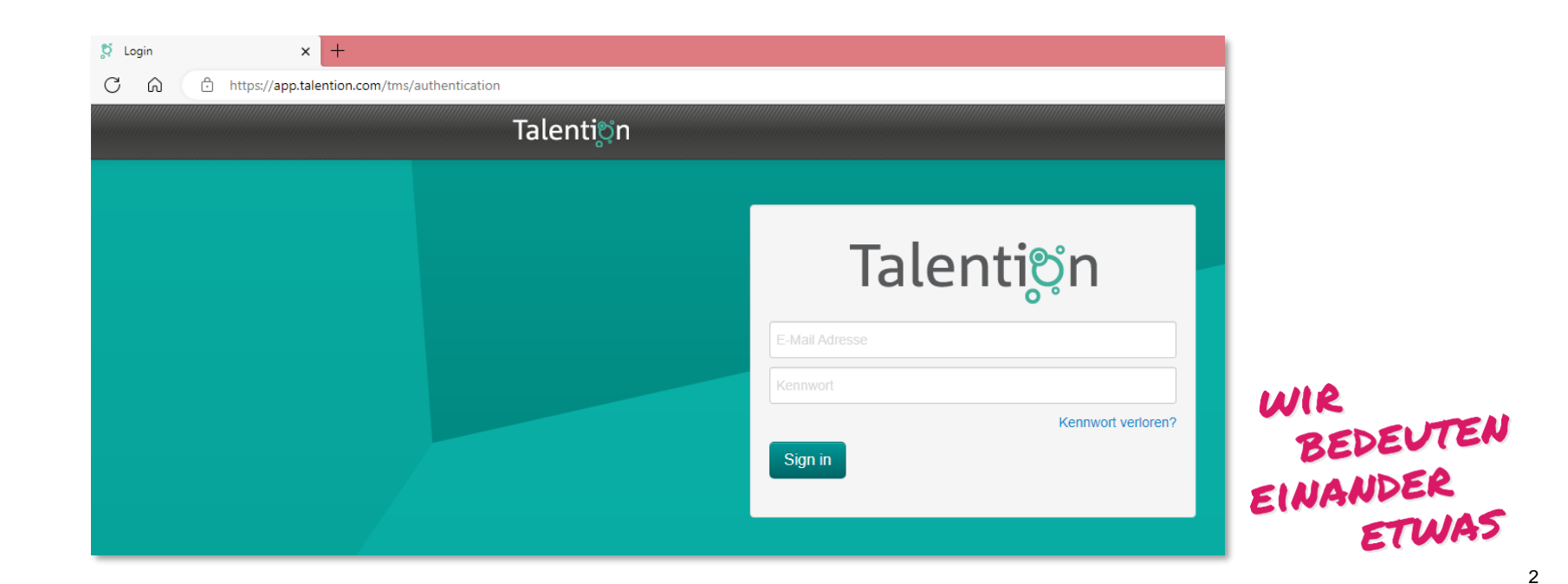

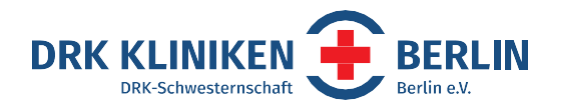

# **Auswahl treffen**

- Es gibt zwei Reiter zur Auswahl: Kampagnen (so werden die Stellenausschreibungen genannt) und das Bewerbermanagement
- Bei Kampagnen erhältst Du eine Übersicht aller Stellenausschreibungen für die Du freigeschaltet bist
- Bei Bewerbermanagement eine Auflistung aller Bewerber\*innen

| agnen Bewerbermanagement                        |                                                                                                    |                                                                                                    |                                                    |                                                                                                    |                                                                                                    |
|-------------------------------------------------|----------------------------------------------------------------------------------------------------|----------------------------------------------------------------------------------------------------|----------------------------------------------------|----------------------------------------------------------------------------------------------------|----------------------------------------------------------------------------------------------------|
| agne Liste                                      |                                                                                                    |                                                                                                    |                                                    |                                                                                                    |                                                                                                    |
| rriterien hinzufügen                            |                                                                                                    |                                                                                                    |                                                    |                                                                                                    |                                                                                                    |
|                                                 |                                                                                                    |                                                                                                    | 15 Erget                                           | bnisse pro Seite 🗸 🗸                                                                                                    |                                                                                                    |
| Kampagne                                        | \$                                                                                                    | Zeitraum                                                                                                    | Stellenanze                                        | igen Bewerbungen                                                                                                    |                                                                                                    |
| Toller Job als Oberarzt<br>♀ 12559 Berlin       | e<br>C                                                                                                    | 02.05.2023 -<br>01.06.2023                                                                                                  | <ul> <li>Freigegeb</li> <li>Veröffentli</li> </ul> | en 🖹 2 (★ 0)                                                                                                    |                                                                                                    |
| Super Job als Pflegefachkraft<br>9 14050 Berlin | 4<br>C                                                                                                    | 02.05.2023 -<br>01.06.2023                                                                                                  | <ul> <li>Freigegeb</li> <li>Veröffentli</li> </ul> | en 🕒 2 (★ 0)                                                                                                    | BEDEU                                                                                                    |
|                                                 | agnen Bewerbermanagement<br>agne Liste<br>rriterien hinzufügen  Kampagne<br>Toller Job als Oberarzt<br>9 12559 Berlin<br>Super Job als Pflegefachkraft | agne Liste agne Liste  r:terien hinzufügen  Kampagne  Toller Job als Oberarzt 9 12559 Berlin  Super Job als Pflegefachkraft | agne Liste                                         | agne Liste agne Liste Triterien hinzufügen  Kampagne  Toller Job als Oberarzt 9 12559 Berlin  Super Job als Pflegefachkraft  0 2.05.2023 -  Freigegeb 0 2.05.2023 -  Freigegeb 0 2.05.2023 -  Freigegeb 0 2.05.2023 -  Freigegeb | agne       Bewerbermanagement         agne Liste         r:rterien hinzufügen         ✓         15 Ergebnisse pro Seite         ✓         Kampagne         ✓         Zeitraum         Stellenanzeigen         Bewerburgen         ✓         Vall         DRK Kliniken Berlin         15 Ergebnisse pro Seite         ✓         Stellenanzeigen         Bewerburgen         10ler Job als Oberarzt         ♥ 12559 Berlin         Super Job als Pflegefachkraft         ♥ 02.05.2023 -         ● Freigegeben         ♥ 2 (★ 0) |

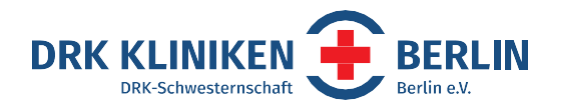

# Kampagne bearbeiten

- Ruf Dir die entsprechende Kampagne auf
- Du siehst nun alle Bewerber\*innen aufgelistet
- Die Sortierung kannst Du selbst einstellen, wir empfehlen eine Sortierung nach aktuellstem Eingangsdatum

| ≡   | Toller Job als Obera                    | Bewerbermanager                                | ment                              |              |                                             |            |     |
|-----|-----------------------------------------|------------------------------------------------|-----------------------------------|--------------|---------------------------------------------|------------|-----|
| Bew | verbung Liste                           |                                                |                                   |              |                                             |            |     |
|     |                                         |                                                |                                   |              |                                             |            |     |
|     | Ers                                     | tes Screening                                  | Auswahl                           | Entscheidung | Geschlossen<br>15 Ergebnisse p              | ro Seite 🗸 |     |
|     | Ers                                     | tes Screening .                                | Auswahl                           | Entscheidung | Geschlossen<br>15 Ergebnisse p<br>Bewertung | ro Seite ✓ | MR  |
|     | Ers<br>Bewerber<br>Unqualifizierter Bew | tes Screening<br>◆ Eingangsdatum<br>02.05.2023 | Auswahl<br>Geändert<br>30.05.2023 | Entscheidung | Geschlossen<br>15 Ergebnisse p<br>Bewertung | ro Seite 🗸 | WIR |

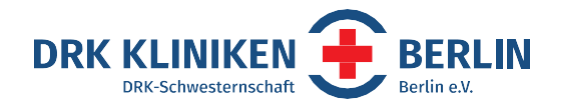

### Bewerber\*innen bearbeiten über die Kampagne

- Klickt man nun auf den Namen, öffnet sich das Profil des Bewerbenden
- Unter dem Reiter "Allgemein" findest Du alle Kontaktdaten und Bewerbungsunterlagen des Bewerbenden
- Anhand des Status, erkennst Du den aktuellen
   Bearbeitungsstand bzw. kannst 
   diesen anpassen
- Dafür klicke auf den Stift

| 🖗 Kampagnen 📄 Be           | werbermanagement                 |
|----------------------------|----------------------------------|
| Toller Job als Obera       | a V Bewerbermanagement           |
| Bewerbung anzeiger         | 1                                |
| Zurück zur Bewerbung Liste | a                                |
| Formula O Allgeme          | in O Historie                    |
| Onlinebewerbung:           |                                  |
| Stelle                     | Toller Job als Oberarzt          |
| Status                     | Interessant                      |
| Bewertung                  | (0/100)                          |
| Anrede                     | Herr                             |
| Vorname                    | Unqualifizierter Bewerber        |
| Nachname                   | Bewerber                         |
| E-Mail Adresse             | bewerbung@drk-kliniken-berlin.de |
|                            |                                  |

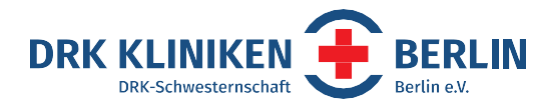

#### Bewerber\*innen bearbeiten über Bewerbermanagement

- Über den Reiter Bewerbermanagement werden Dir alle Bewerber\*innen aufgelistet, auf die Du Zugriff hast
- Bewerbungen, die noch nicht bearbeitet wurden, sind grau hinterlegt und gefettet. Zudem weist Dich eine kleine Uhr darauf hin, dass für diese Bewerbungen Neuigkeiten vorliegen (z. B. ein neuer Kommentar oder Status-Änderung). Die Neuigkeiten kannst Du durch Öffnen der Bewerbung unter dem Reiter "Historie" einsehen
- Auf den folgenden Seiten wird Dir erklärt, wie Du die Bewerber\*innen bearbeiten kannst

| Tal  | enti <mark>o</mark> n      |                      |               |            |                  |    |                   | rbung@dr<br>Kliniken B | rk-kli<br>Ierlin 🗸 |
|------|----------------------------|----------------------|---------------|------------|------------------|----|-------------------|------------------------|--------------------|
| Ŷ    | Kampagnen 🕒 Be             | werbermanagement     | >             |            |                  |    |                   |                        |                    |
| Bev  | verbung Liste              |                      |               |            |                  |    |                   |                        |                    |
|      | + Filterkriterien hinzufüg | en v                 |               |            |                  |    |                   |                        |                    |
|      |                            |                      |               |            |                  | 1  | 15 Ergebnisse pro | Seite                  | ~                  |
|      | Stelle 🗘                   | Bewerber 🗘           | Eingangsdatum | Geändert 🖨 | Status           | \$ | Bewertung         |                        | \$                 |
|      | Super Job als Pfleg        | Interessanter Bewer  | 02.05.2023    | 12.05.2023 | Zwischenbescheid |    | ****              | (0                     | )/100)             |
|      | Super Job als Pfleg        | Durchschnittliche B  | 02.05.2023    | 12.05.2023 | Zwischenbescheid |    | ****              | (0                     | )/100)             |
|      | Toller Job als Oberarzt    | Unqualifizierter Bew | 02.05.2023    | 23.06.2023 | Interessant 🥒 🖉  |    | ****              | (0                     | )/100)             |
|      | Toller Job als Oberarzt    | Großartige Bewerbe   | 02.05.2023    | 08.06.2023 | Interessant 🥒    |    | ****              | (0                     | )/100)             |
| Geze | eigt 1 - 4 von 4 eingegan  | genen Bewerbungen    | 02.05.2023    | 08.00.2023 | interessail /    |    | ****              |                        | 0                  |

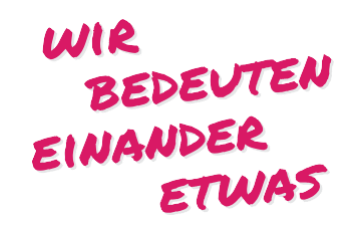

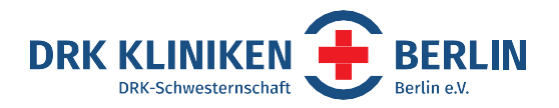

Mit folgenden Statusoptionen solltest Du arbeiten:

- Kontakt aufgenommen Du hast den Bewerbenden per Mail, Telefon usw. kontaktiert
- Feedback Du hast mit dem Bewerbenden eine Hospitation vereinbart oder willst Dich noch einmal zurück melden (bitte das auch in den Kommentaren vermerken, Anleitung folgt)
- Interessant der Bewerbende kommt f
  ür die Stelle in Frage, dieser Status kann auch als Signal f
  ür weitere bearbeitende Personen genutzt werden
- Interview es wurde ein Vorstellungsgespräch vereinbart (bitte in den Kommentaren das Datum vermerken)

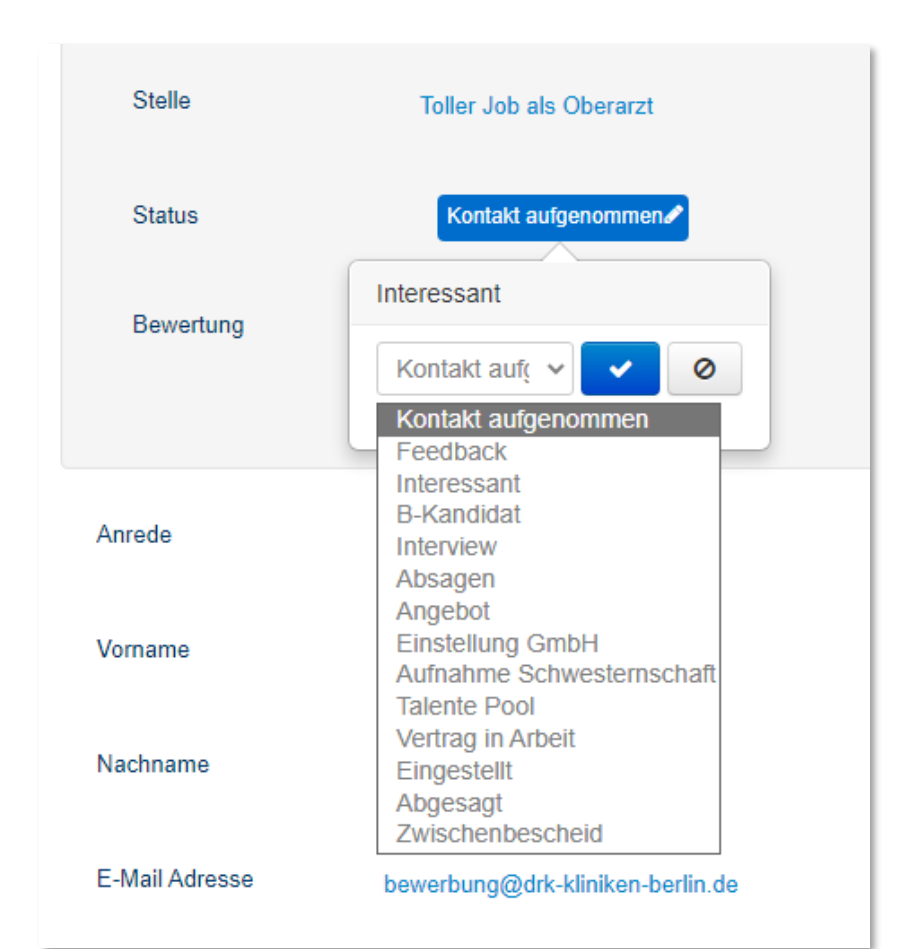

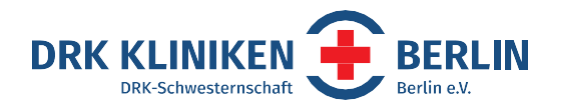

- Absagen der Bewerbende kommt nicht in Frage und erhält dann durch das System automatisch eine rechtsichere Absage per E-Mail, Du musst nichts weiter tun
- Angebot das Vorstellungsgespräch lief gut und der Bewerbende hat ein Angebot erhalten
- Einstellung GmbH Ihr seid euch einig geworden und der Bewerbende soll eingestellt werden, dass ist das Signal an die Personalabteilung ab hier zu übernehmen Hier müssen für die Personalabteilung in jedem Fall folgende Pflichthinweise vermerkt werden:
- Einstellungsdatum
- eine mögliche Befristung
- der Arbeitseinsatzort
- sowie die vereinbarten Wochenstunden/Tarif

WIR BEDEUTEN EINANDER ETWAS

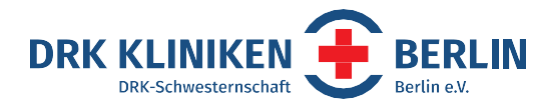

- Aufnahme Schwesternschaft weibliche Pflegekräfte können Mitglied der DRK Schwesternschaft werden Auch hier gelten dieselben Pflichthinweise wie im Status "Einstellung GmbH"
- Talente Pool der Bewerbende kommt für Deine Abteilung nicht in Frage, kann aber auf Grund eines interessanten Profils für andere Abteilung geeignet sein und angesprochen werden

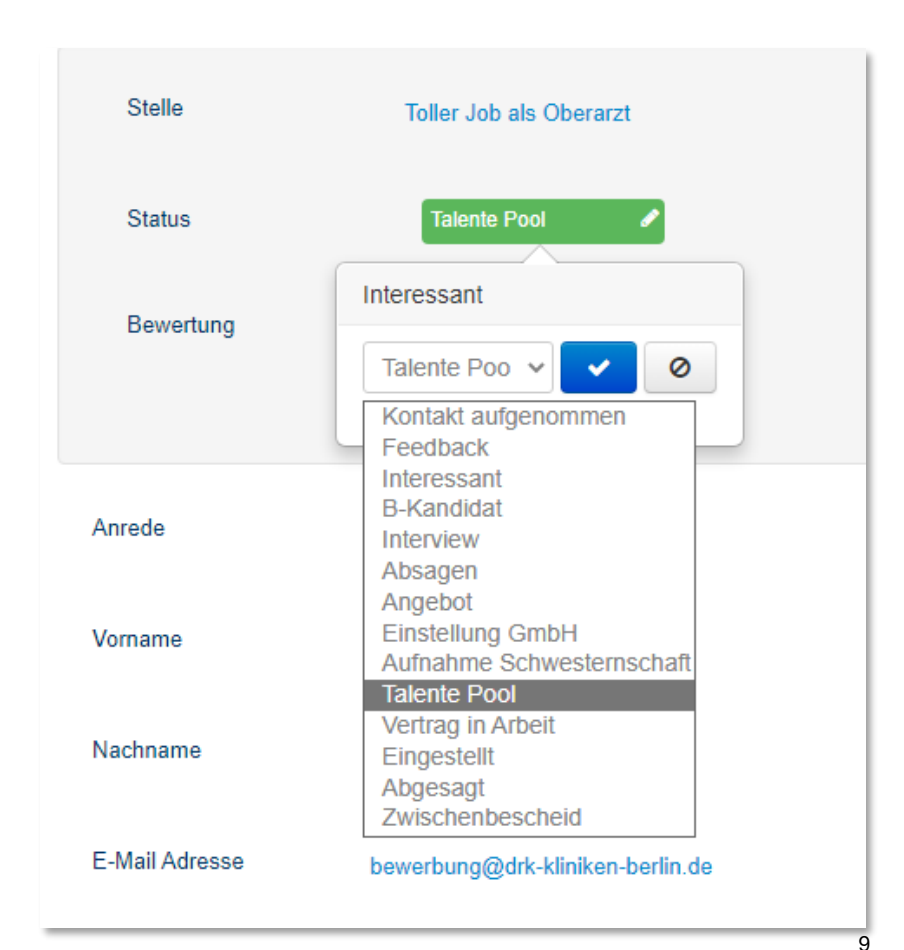

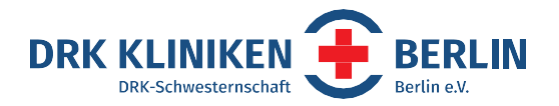

- Vertrag in Arbeit diesen Status vergibt nur die Personalabteilung
- **Eingestellt** diesen Status vergibt nur die Personalabteilung
- Abgesagt der Bewerbende hat seine Bewerbung zurückgezogen, selbst die Stelle abgesagt oder die Abteilung hat ihm persönlich eine Absage ausgesprochen - er erhält keine Nachricht
- Zwischenbescheid diesen Status vergibt ausschließlich das System, wenn die Bewerbung 14 Tage nicht bearbeitet wurde. Der Bewerbende erhält eine automatische E-Mail mit der Bitte sich noch zu gedulden

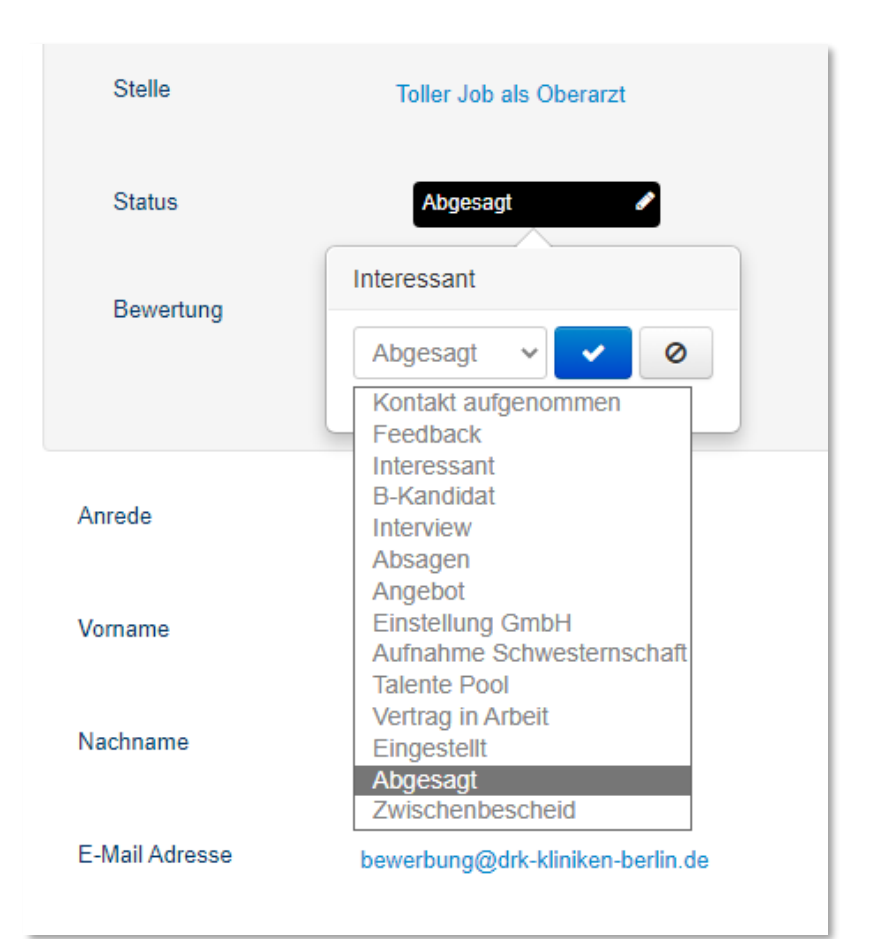

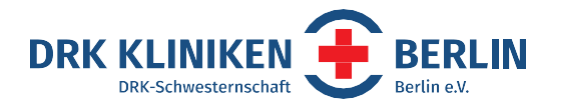

# Kommentieren

Ein wichtige Funktion verbirgt sich hinter dem Reiter Historie. Klickt man auf "Kommentar hinzufügen" hat man die Möglichkeit zu kommentieren. Bitte nutze diese Funktion zusätzlich bei jeder Statusänderung! Zum Beispiel nach der Statuseinstellung "Einstellung GmbH" den Kommentar "Soll am 31.01. starten" hinterlassen. Alle Pflichtdaten dazu, findest Du auf Seite acht.

Nur so können wir Bewerbenden bei Rückfragen eine Auskunft geben, andere Bearbeitende wissen was sie tun sollen und jeder Mitarbeitende ist auf dem selben Stand.

| 🗘 Kampagnen 🛛 🖹 Bewerbermanagement                                                                                                    |
|----------------------------------------------------------------------------------------------------|
| E Toller Job als Obera V Bewerbermanagement                                                                                                   |
| Bewerbung anzeigen                                                                                                    |
| C Zurück zur Bewerbung Libre 🖓 Kommentar hinzufügen                                                                                           |
| Formular O Aligometry O Historie                                                                                                    |
| C Systemnachrichten       C Kommentare       Image: E-Mail       Image: Sharing       Status       Image: D Bewertung       Image: Aufgaben   |
| Text-Suche O                                                                                                    |
| Maja Schäfer - am 08.06.2023 12:01           Status wurde von Maja Schäfer auf "Interessant" geändert                                         |
| Dewerbung@drk.kliniken.berlin.de - am 30.05.2023 12:33           Soll am 31.1. starten.                                                       |
| bewerbung@drk-kliniken-berlin.de - am 30.05.2023 12:33<br>Status wurde von bewerbung@drk-kliniken-berlin.de auf "Einstellung GmbH" geändert   |
| bewerbung@drk-kliniken-berlin.de - am 30.05.2023 12:32           Status wurde von bewerbung@drk-kliniken-berlin.de auf "Interessant" geändert |
| bewerbung@drk-kliniken-berlin.de - am 30.05.2023 12:31           Soll am 31.1.23 beginnen.                                                    |
| bewerbung@drk-kliniken-berlin.de - am 30.05.2023 12:31                                                                                        |

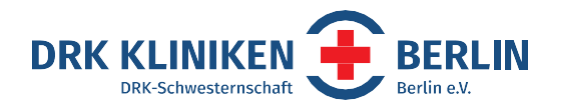

# Filtern / Suchen Kampagne

- Du kannst sowohl in den Kampagnen als auch über das Bewerbermanagement filtern und suchen
- Wenn Du nach einer bestimmten Ausschreibung suchen möchtest, stellst Du oben den Reiter auf Kampagne. Anschließend hast diverse Möglichkeiten nach Deiner Kampagne zu suchen. Du kannst auch mehrere Filterkriterien auswählen

| Ta   | alențișn                                                     |        |                            | ข้า                                                     | bewerbung@drk-kli<br>DRK Kliniken Berlin↓ |
|------|--------------------------------------------------------------|--------|----------------------------|---------------------------------------------------------|-------------------------------------------|
| (    | 🖗 Kampagnen 🗎 Bewerbermanage                                 | ement  |                            |                                                         |                                           |
| Ŷ    | Kampagne Liste                                               |        |                            |                                                         |                                           |
|      | + Filterkriterien hinzufügen V                               |        |                            |                                                         |                                           |
|      | + Filterkriterien hinzufügen<br>Kategorien<br>Kampagnentitel |        |                            | 15 Ergebnisse                                           | pro Seite 🗸 🗸                             |
|      | Berufsgruppe                                                 | \$     | Zeitraum 🗘                 | Stellenanzeigen                                         | Bewerbungen                               |
|      | Referenznummer                                               |        | 02.05.2023 -               | Freigegeben                                             | D 2 (± 0)                                 |
|      | Bereich                                                      |        | 01.06.2023                 | Veröffentlicht                                          | ⊡ 2 (┱ 0)                                 |
|      | YouTube ld<br>Schlagworte<br>Beschäftigungsart               | *<br>© | 02.05.2023 -<br>01.06.2023 | <ul> <li>Freigegeben</li> <li>Veröffentlicht</li> </ul> | 🖻 2 ( <b>†</b> 0)                         |
| Geze | ligt 1 - 2 von 2 Kampagnen                                   |        |                            |                                                         |                                           |

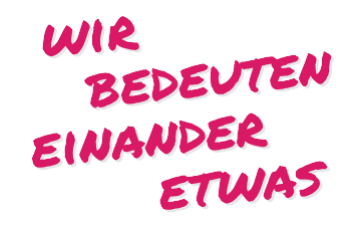

12

DRK Kliniken Berlin, Strategisches Recruitment Spandauer Damm 130, 14050 Berlin

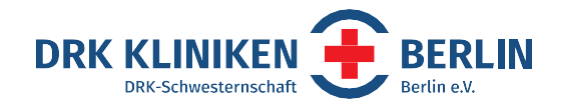

# Filtern / Suchen Bewerbermanagement

- Wenn Du nach einem bestimmten Bewerbenden suchen möchtest, stellst Du oben den Reiter auf Bewerbermanagement. Auch hier hast Du verschiedene Filterkriterien zur Auswahl und kannst auch wieder mehrere für Deine Suche nutzen
- Möchtest Du Dir zum Beispiel alle interessanten Bewerber\*innen anzeigen lassen, filterst Du nach Status und erhältst anschließend die Möglichkeit nach den diversen Statusoptionen zu filtern

| Talenti <mark></mark> on                         |                      |               |            |                  | ข้           | bewerbung@drk<br>DRK Kliniken Be | k-kli<br>erlin ✔ |
|--------------------------------------------------|----------------------|---------------|------------|------------------|--------------|----------------------------------|------------------|
| 🖇 Kampagnen 🕒 Be                                 | ewerbermanagement    | >             |            |                  |              |                                  |                  |
| Bewerbung Liste                                  |                      |               |            |                  |              |                                  |                  |
| + Filterkriterien hinzufüg                       | gen v                |               |            |                  |              |                                  |                  |
| + Filterkriterien hinzufüg<br>Kampagne<br>Status | len                  |               |            |                  | 15 Ergebniss | e pro Seite                      | ~                |
| Name                                             |                      | Eingangsdatum | Geändert 🗘 | Status           | Bewertung    |                                  | ¢                |
| Stelle                                           | meressamer bewer     | 02.05.2023    | 12.05.2023 | Zwischenbescheid | ***          | * * (0/-                         | 100)             |
| Super Job als Pfleg                              | Durchschnittliche B  | 02.05.2023    | 12.05.2023 | Zwischenbescheid |              | * * (0/                          | 100)             |
| Toller Job als Oberarzt                          | Unqualifizierter Bew | 02.05.2023    | 23.06.2023 | Interessant 🖉    |              | * * (0/                          | 100)             |
| Toller Job als Oberarzt                          | Großartige Bewerbe   | 02.05.2023    | 08.06.2023 | Interessant 🖉    |              | * * (0/                          | 100)             |
| Gezeigt 1 - 4 von 4 eingegar                     | ngenen Bewerbungen   |               |            |                  |              |                                  |                  |

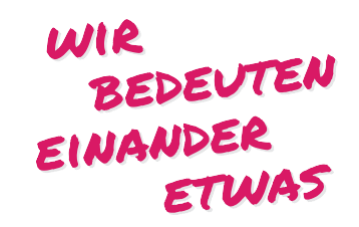

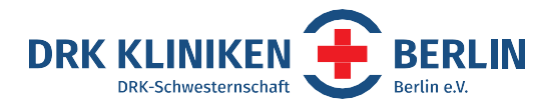

#### **Mehrere Bewerber\*innen bearbeiten**

- Du kannst auch mehrere Bewerber\*innen gleichzeitig bearbeiten
- Markiere dazu die gewünschten Bewerber\*innen mit einem Häkchen und wähle "Stapelverarbeitung" aus.
- Anschließend kannst Du die gewünschte Aktion auswählen zum Beispiel neuen Status setzen und / oder einen Kommentar hinzufügen.

| V Kampagnen 🗎 Bev                                                                                                | verbermanagement                                          |                                                                                               |                                                                                              |                                                               |                                                            |       |
|----------------------------------------------------------------------------------------------------|-----------------------------------------------------------|-----------------------------------------------------------------------------------------------|----------------------------------------------------------------------------------------------|---------------------------------------------------------------|------------------------------------------------------------|-------|
| Bewerbung Liste                                                                                                  |                                                           |                                                                                               |                                                                                              |                                                               |                                                            |       |
| + Filterkriterien hinzufüge                                                                                      | en v                                                      |                                                                                               |                                                                                              |                                                               |                                                            |       |
|                                                                                                    |                                                           |                                                                                               |                                                                                              |                                                               |                                                            |       |
| Bearbeiten •                                                                                                    | <u>.</u>                                                  |                                                                                               |                                                                                              |                                                               | 15 Ergebnisse pro                                          | Seite |
| Bearbeiten                                                                                                    | rber                                                      | Eingangsdatum                                                                                 | Geändert \$                                                                                  | Status                                                        | <ul> <li>15 Ergebnisse pro s</li> <li>Bewertung</li> </ul> | Seite |
| Bearbeiten ▼                                                                                                    | essanter Bewer                                            | Eingangsdatum<br>02.05.2023                                                                   | ♦ Geändert ♦<br>12.05.2023                                                                   | Status<br>Zwischenbescheid 🖋                                  | Bewertung                                                  | Seite |
| Bearbeiten •<br>Bearbeiten •<br>Bearbeiten markieren<br>Stapelverarbeitung<br>Abonnieren<br>O Abonnement beender | essanter Bewer<br>hschnittliche B                         | <ul> <li>Eingangsdatum</li> <li>02.05.2023</li> <li>02.05.2023</li> </ul>                     | <ul> <li>Geändert ◆</li> <li>12.05.2023</li> <li>12.05.2023</li> </ul>                       | Status<br>Zwischenbescheids<br>Zwischenbescheids              | Bewertung                                                  | Seite |
| Bearbeiten                                                                                                    | essanter Bewer<br>hschnittliche B<br>Unqualifizierter Bew | <ul> <li>Eingangsdatum</li> <li>02.05.2023</li> <li>02.05.2023</li> <li>02.05.2023</li> </ul> | <ul> <li>♦ Geändert ♦</li> <li>12.05.2023</li> <li>12.05.2023</li> <li>23.06.2023</li> </ul> | Status<br>Zwischenbescheid<br>Zwischenbescheid<br>Interessant | Bewertung                                                  | Seite |

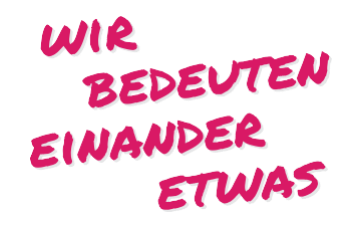

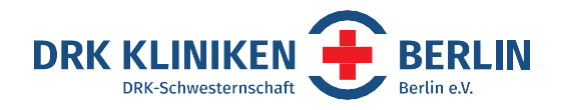

# Du weißt nicht weiter?

Solltest Du Fragen haben oder Hilfe benötigen, helfen wir Dir sehr gern unter <u>bewerbung@drk-kliniken-berlin.de</u> oder unter unseren Rufnummern weiter:

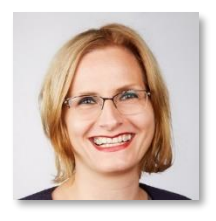

Maja Schäfer Leiterin Strategisches Recruitment Tel.: (030) 3035 - 5370 Mobil: 01520 - 157 5403

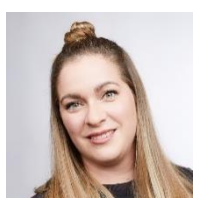

Aline Creifelds Recruiterin Tel.: (030) 3035 - 5371 Mobil: 01520 - 157 5255

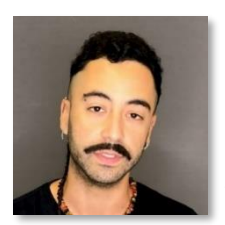

David Finkelman Sánchez Werkstudent Tel.: (030) 3035 - 5372 Mobil: 01520 - 157 5120 EINANDER